# 事業者向けバンキングサービス 「ビズバン」初期登録マニュアル【統合版】

Ver.1.02

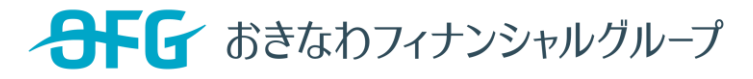

**Create Value & Innovation** 

## 「ビズバン」ご登録の流れ

| 1.初期登録<br>P.3-4     | <ul> <li>ビズバンの初期登録を行います。</li> <li>ログインするためのメールアドレス、パスワード等を設定します。</li> <li>登録をされた方が、最高管理者として登録されます。その後振込プラン申込をおこなった方に最高管理者の権限が移行されます。</li> </ul>   |
|---------------------|----------------------------------------------------------------------------------------------------|
|                     |                                                                                                    |
| 2.通帳プラン申込<br>P.5-7  | <ul> <li>ビズバンを利用するために、通帳プラン(口座確認等ができるプラン)の申込が必要となります。※振込プラン利用予定の場合でも<u>申込手続き必須</u>です。</li> <li>通帳プランの登録完了後、振込プラン(各種振込ができるプラン)の申込へ進みます。</li> </ul> |
|                     |                                                                                                    |
| 3.振込プラン申込<br>P.8-14 | <ul> <li>振込プラン(各種振込ができるプラン)の申込を行います。</li> <li>振込プランの申込は、法人のお客さまや個人事業主のお客さまによって必要な書類が異なっていますので、本マニュアルp.9以降で詳細をご確認下さい。</li> </ul>                   |
|                     |                                                                                                    |
| 4.本人確認<br>P.15-18   | • 本人確認の手続きを進め、振込プランの申込を完了させる。                                                                                                    |
|                     |                                                                                                    |
| 5.振込権限付与<br>P.19-34 | <ul> <li>・振込の権限を付与し、振込手続きができるようにする。</li> <li>・権限付与のパターンはP.26~34をご確認下さい。</li> </ul>                                                                |
|                     |                                                                                                    |

## 1. 初期登録(1)

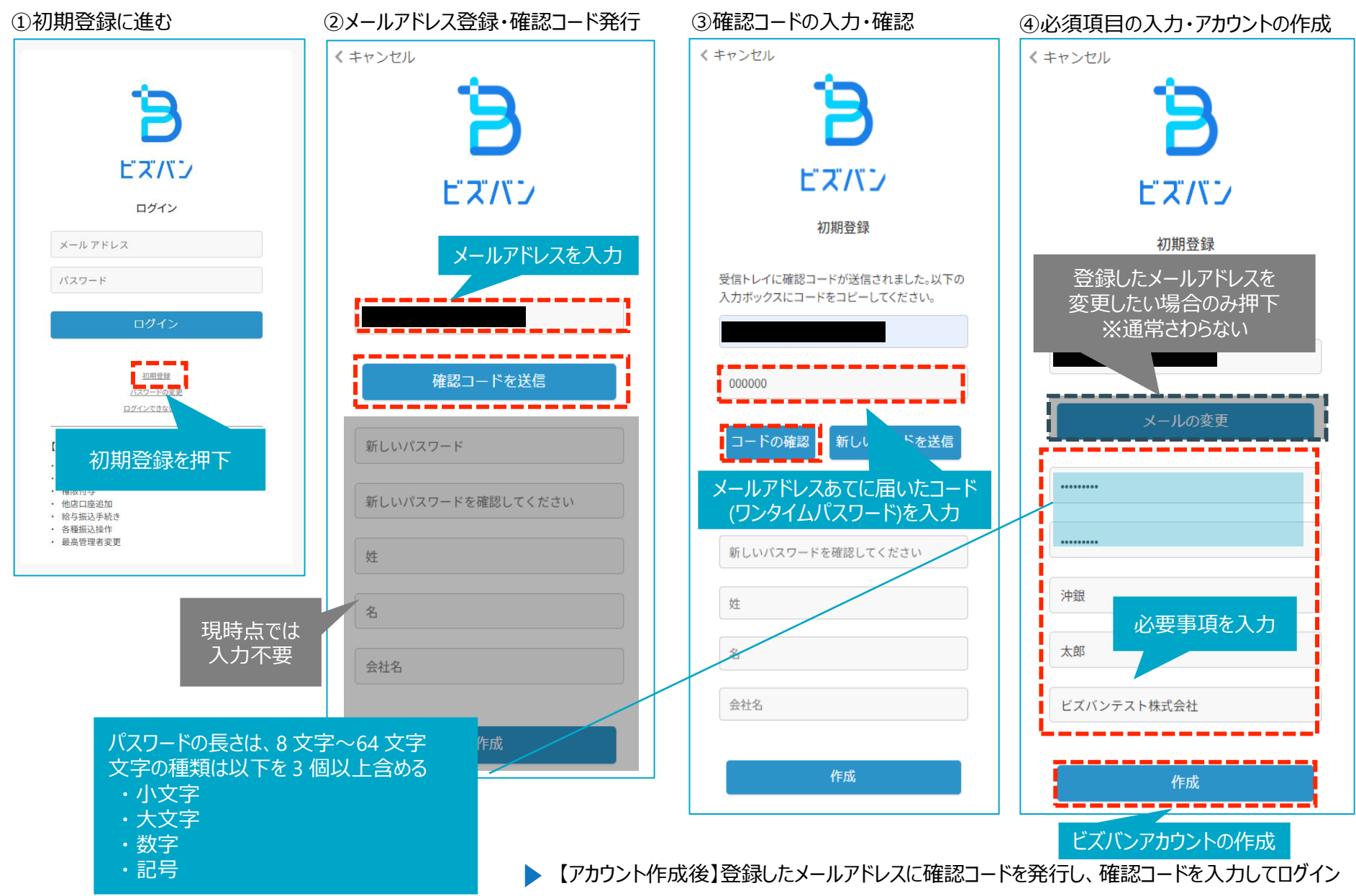

⑥確認コードを入力 ⑤登録したメールアドレスに確認コードを発行 ⑦続行を押下しログイン くキャンセル くキャンセル くキャンセル 2 ビズバン ビズバン ビズバン メールによる多要素認証 メールによる多要素認証 メールによる多要素認証 下記メールアドレスに確認コードを送信します。[確 下記メールアドレスに確認コードを送信しました。 確認できました。続行ボタンをクリックしてくださ 認コードの送信] ボタンをクリックしてください。 確認コードを入力してください。 い。 メール アドレス\* メール アドレス\* メール アドレス\* 確認コード 確認コードの送信 確認コード 続行 コードの確認 \_\_\_\_ 新しいコードの送信

## 2. 通帳プラン登録(1)

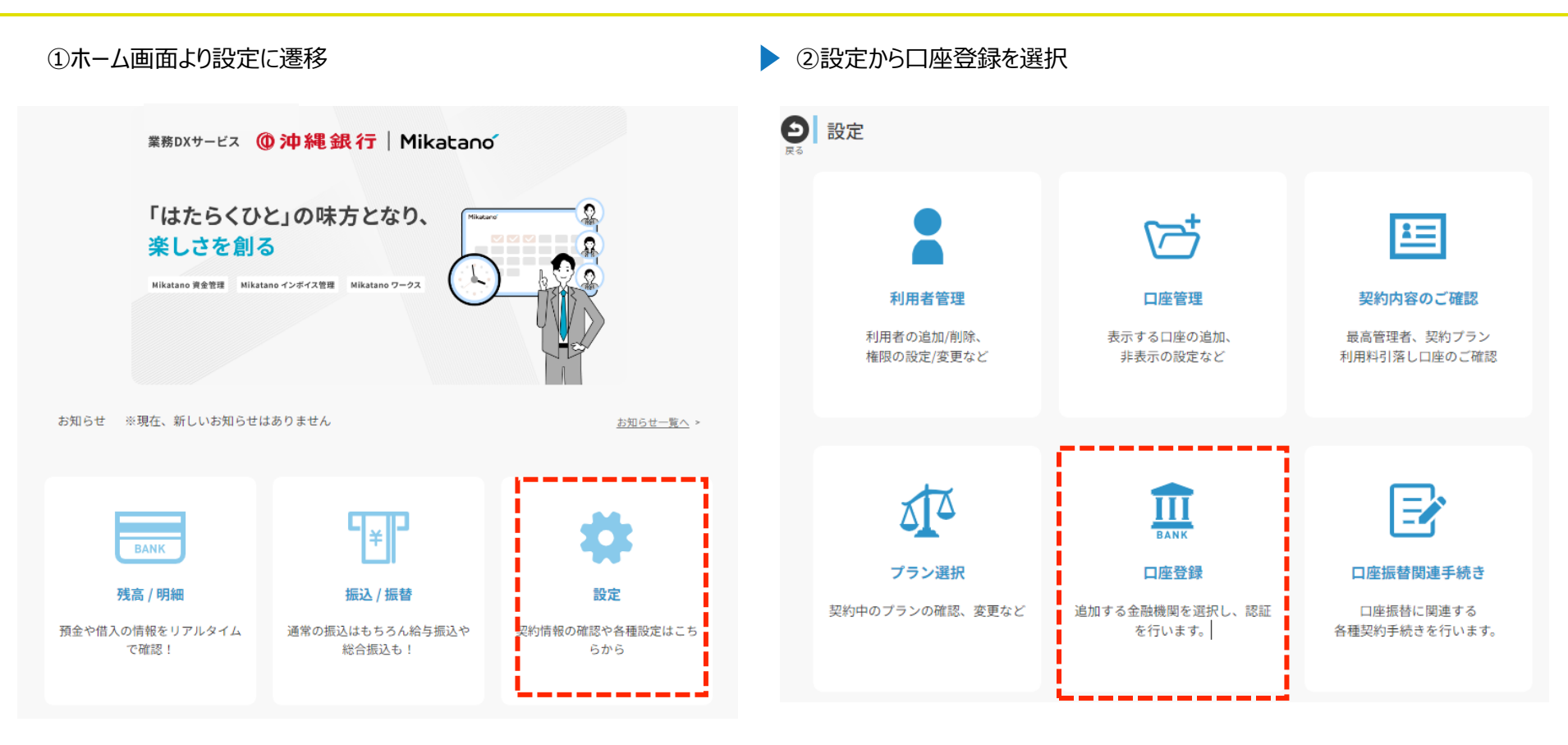

③沖縄銀行を選択

## @沖縄銀行

#### 沖縄銀行

暮らしに、未来に、新しい風を。

## 2. 通帳プラン登録(2)

#### ①利用規約への同意

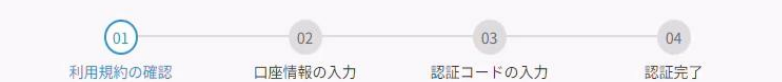

#### 利用規約の確認

ビズバンの利用規約の確認をお願いします。

#### 第19条 本規定または利用万法の変更

- 当行は、変更内容を当行ホームページまたは本サービス上で通知した上で、本規定の内容を変更できるものとします。
- 2.当行は、ユーザーに事前に通知することなく、本サービスの機能、利用方法および操作方法等を変更することが できるものとします。変更した場合、その変更内容を本サービス上で後程お知らせします。
- 3.本規定または本サービスの機能利用方法もしくは操作方法等を変更した場合、変更日以降は、変更後の内容に従い取扱うものとします。かかる変更によりユーザーに損害が生じた場合でも、当行は責任を負いません。

#### 第20条 損害賠償の免除および制限

- 当行は、本サービス利用によりユーザーまたは第三者に生じた一切の損害につき、当行の責めに帰すべき事由が ある場合を除き、その賠償義務を負いません
- 2. また、当行の責めに帰すべき事由がある場合であっても、当行に故意または重過失がない限り、ユーザーに生じた損害のうち特別な事情から生じた損害(当行またはユーザーが損害発生につき予見し、または予見し得た場合を含みます)、間接損害、付随的損害、将来の損害および逸失利益に係る損害(機会損失および業務の中断その他の事由によって生じた営業上の損害を含みます)については一切の責任を負いません。

#### 第21条 準拠法、合意管轄

本規定の準拠法は日本法とし、本規定を含む利用契約および本サービスに関する一切の紛争は、当行の本店所在地 を管轄する裁判所を専属合意管轄裁判所とします。

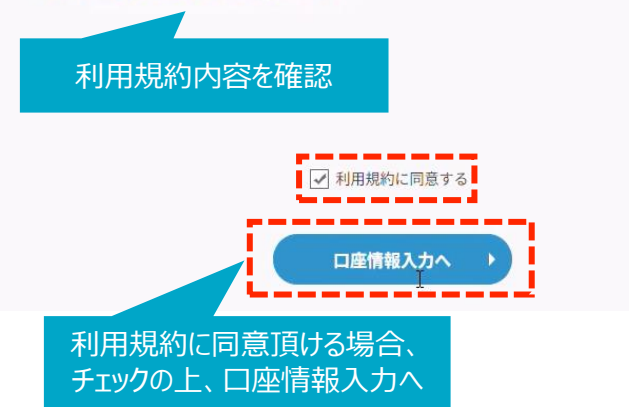

# 01 03 04 利用規約の確認 口座情報の入力 認証コードの入力 認証完了 **口座情報の入力** 認証コードの入力 認証完了 支店 店番号を入力

預金科目を選んでください ▼

口座番号を入力

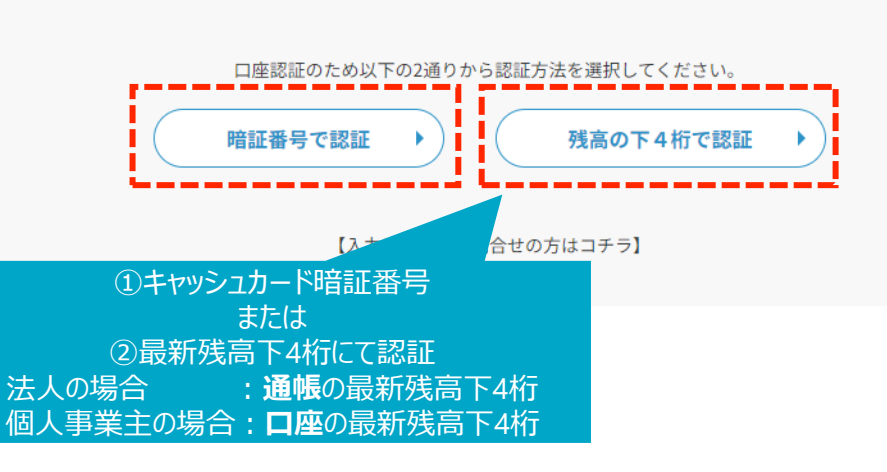

## ②口座情報の入力

預金科目

口座番号

以上

## 2. 通帳プラン登録(3)

#### ①架電による認証コード取得(IVR認証)

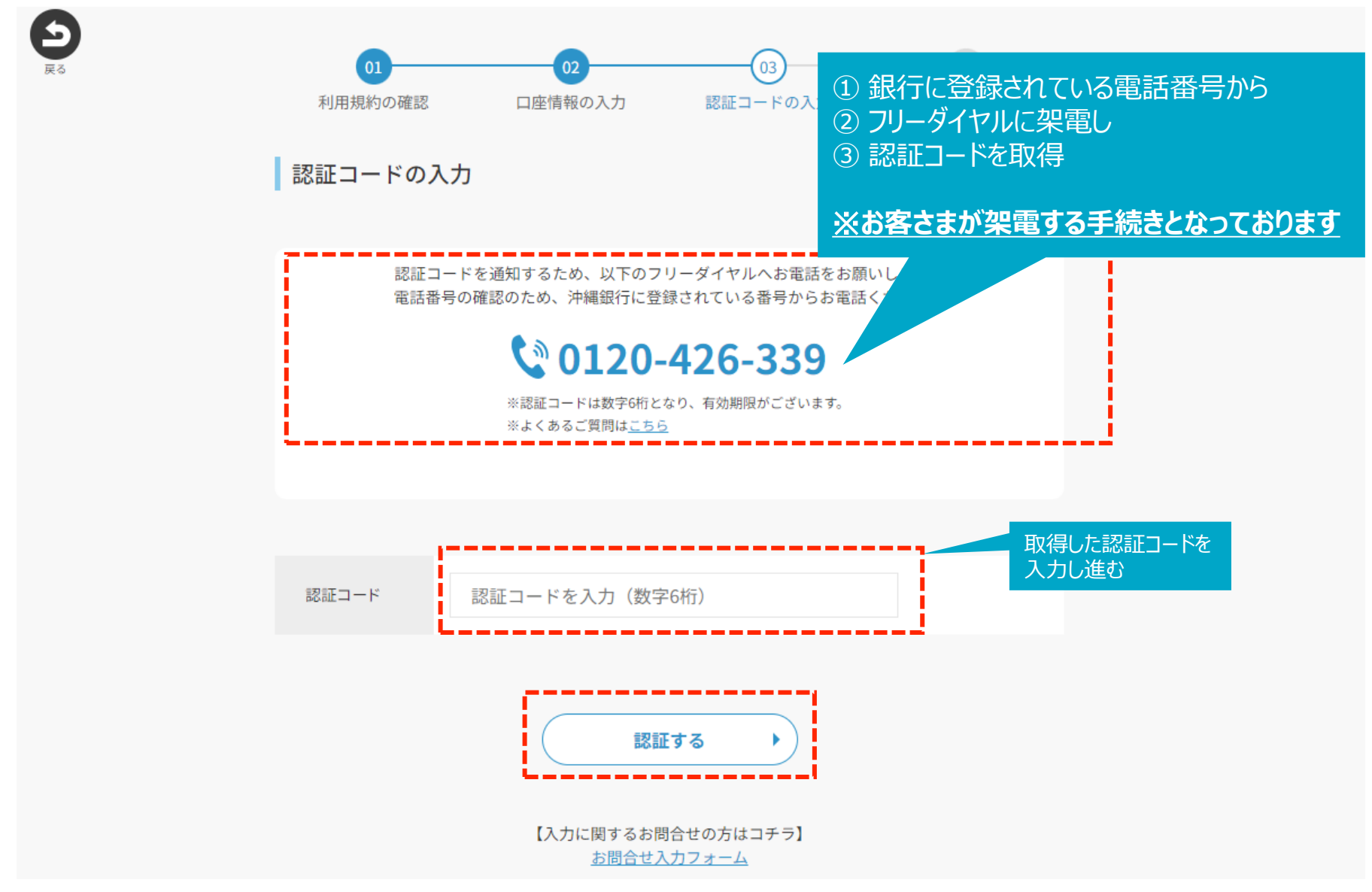

3. 振込プラン登録(1)

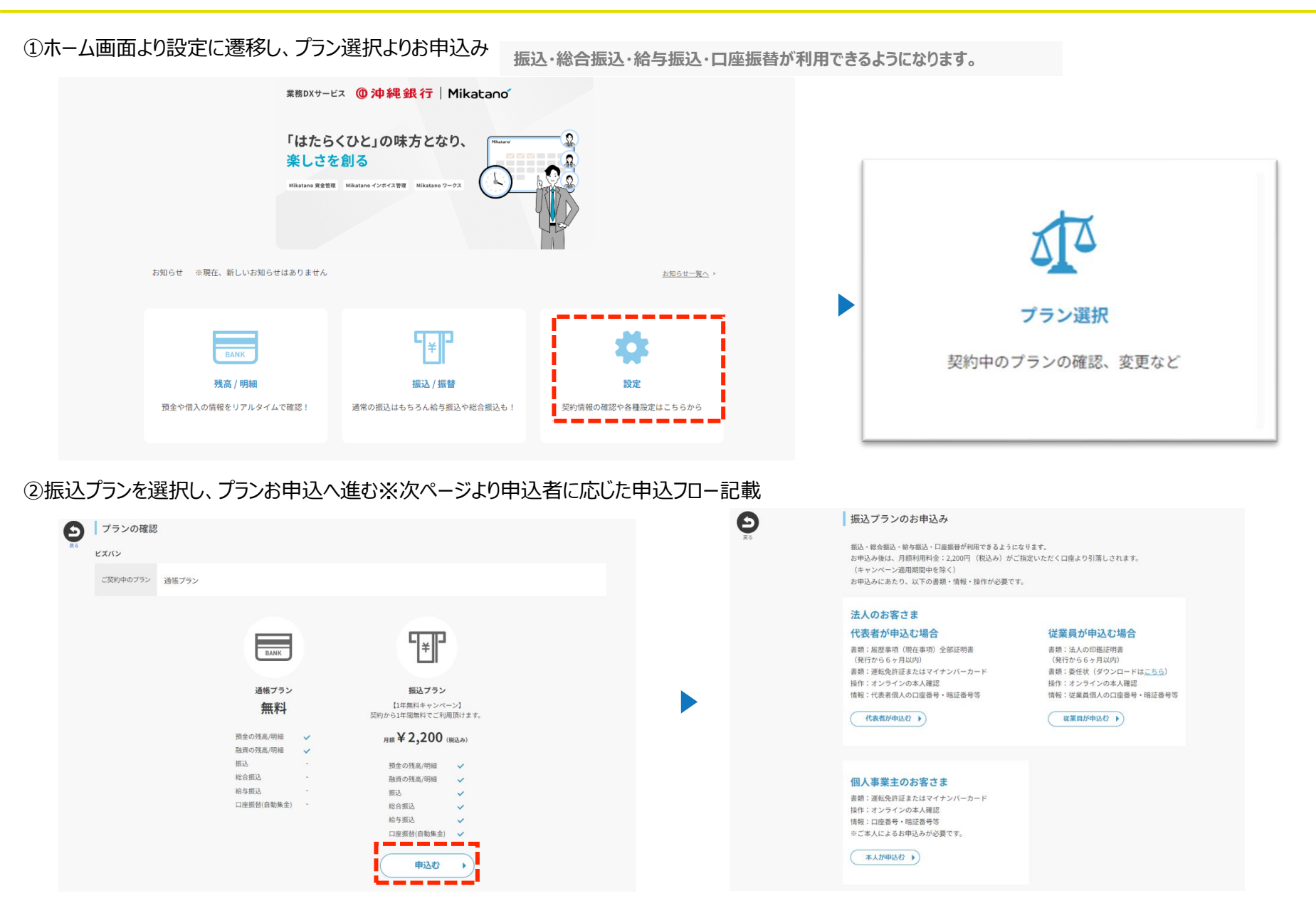

3. 振込プラン登録(2) - ①【法人のお客さま】 代表者が申込む場合

①代表者が申込むより操作を開始し、最新の商業登記簿謄本をアップロード後、本人確認へ進む。

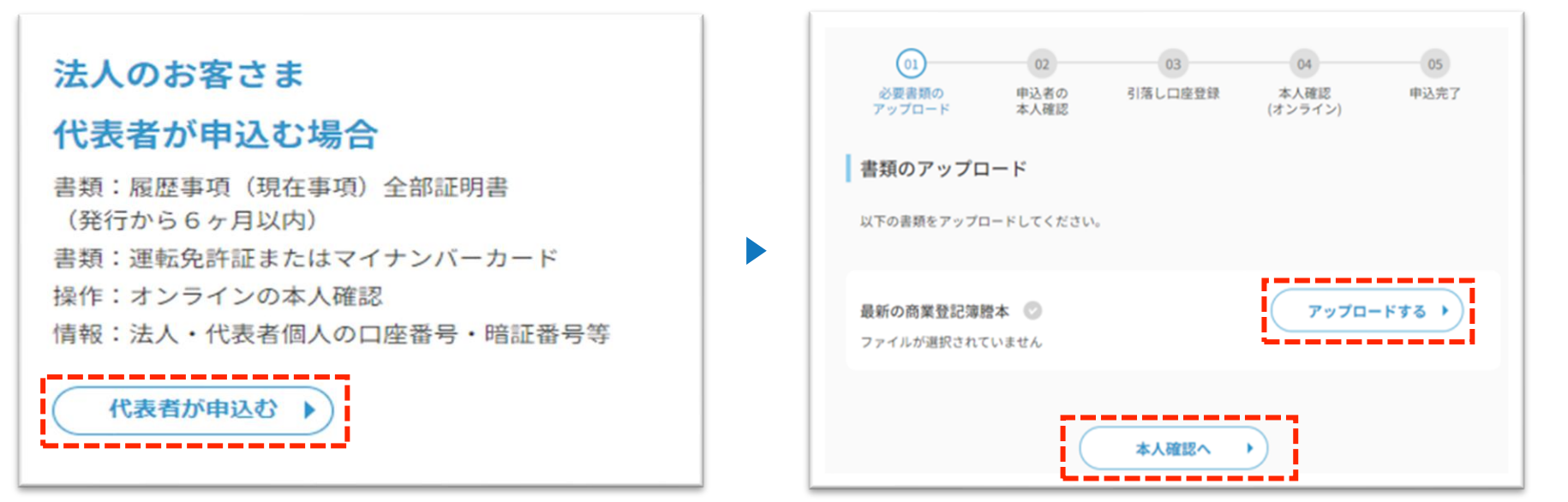

②申込者の本人確認のために、代表者個人の口座情報の確認を行う。その後、ビズバンに登録済みの法人口座を選択し月額利用料の引落し口座設定を行う。

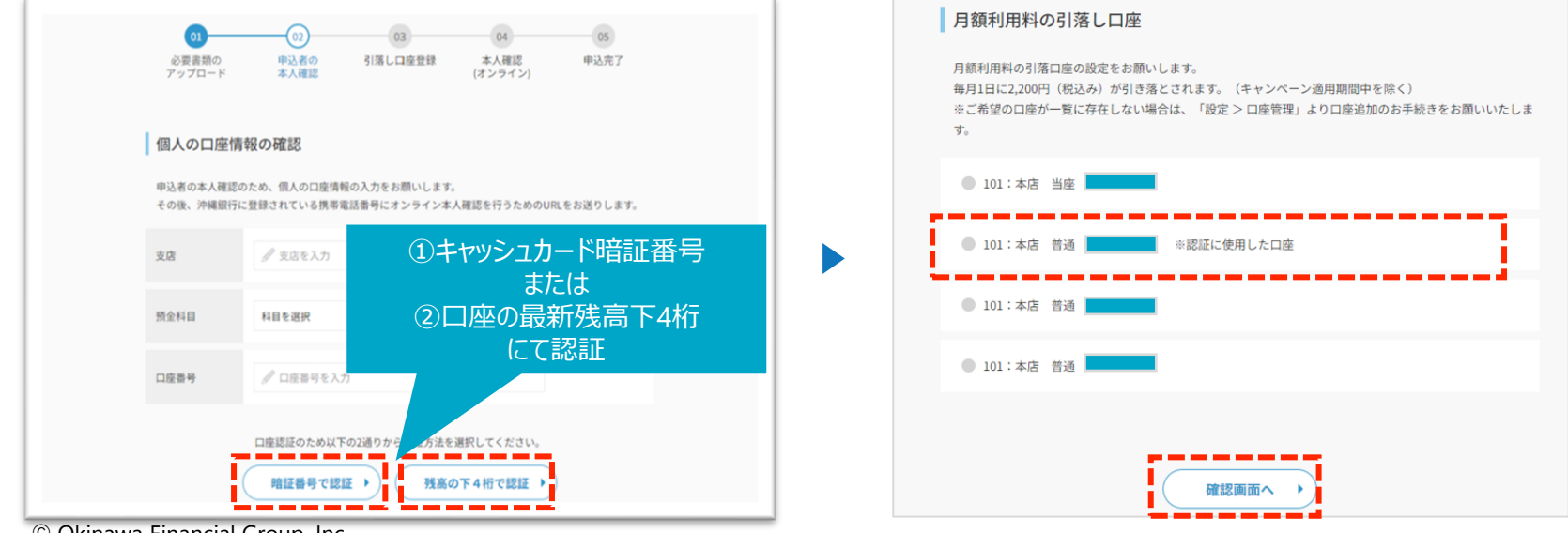

# 3. 振込プラン登録(2) - ②【法人のお客さま】 代表者が申込む場合

③これまでの申込内容をご確認頂き、オンラインで本人確認を行うためのURLを登録されている携帯電話番号あてショートメッセージで送信します。

| 01         02         03         04         05           必要書類の<br>アップロード         申込者の<br>本人確認         引落し口座登録<br>(オンライン)         本人確認         申込先了 | 01         02         03         04         05           必要書類の<br>アップロード         申込者の<br>本人確認         引落し口座登録         本人確認<br>(オンライン)         申込売了 |
|----------------------------------------------------------------------------------------------------|----------------------------------------------------------------------------------------------------|
| これまでの内容確認<br>以下の内容でお申込み手続きを進めます。<br>よろしければ、個人の携帯電話番号へオンライン本人確認のためのURLを送付します。                                                                       | 本人確認用URLの発行<br>表示されている携帯電話番号は、沖縄銀行に届け出されている申込者の番号です。                                                                                               |
| アップロードした<br>書類<br>申込まの                                                                                                    | オンラインで本人種認を行うためのURLを、ショートメッセージでお送りします。<br>※オンライン本人種認は、ビズバンアプリで「設定 > プラン変更 > オンライン本人確認」からも行うことが<br>できます。                                            |
| - 個人の口座<br>- 101:本店 普通<br>                                                                                                    | 以下の番号へ本人確認を行うためのURLをお送りいたします。                                                                                                    |
| **                                                                                                    | URLを送信する >)                                                                                                    |

④スマートフォンのショートメッセージに届いたURLよりオンライン本人手続きをお願いいたします。

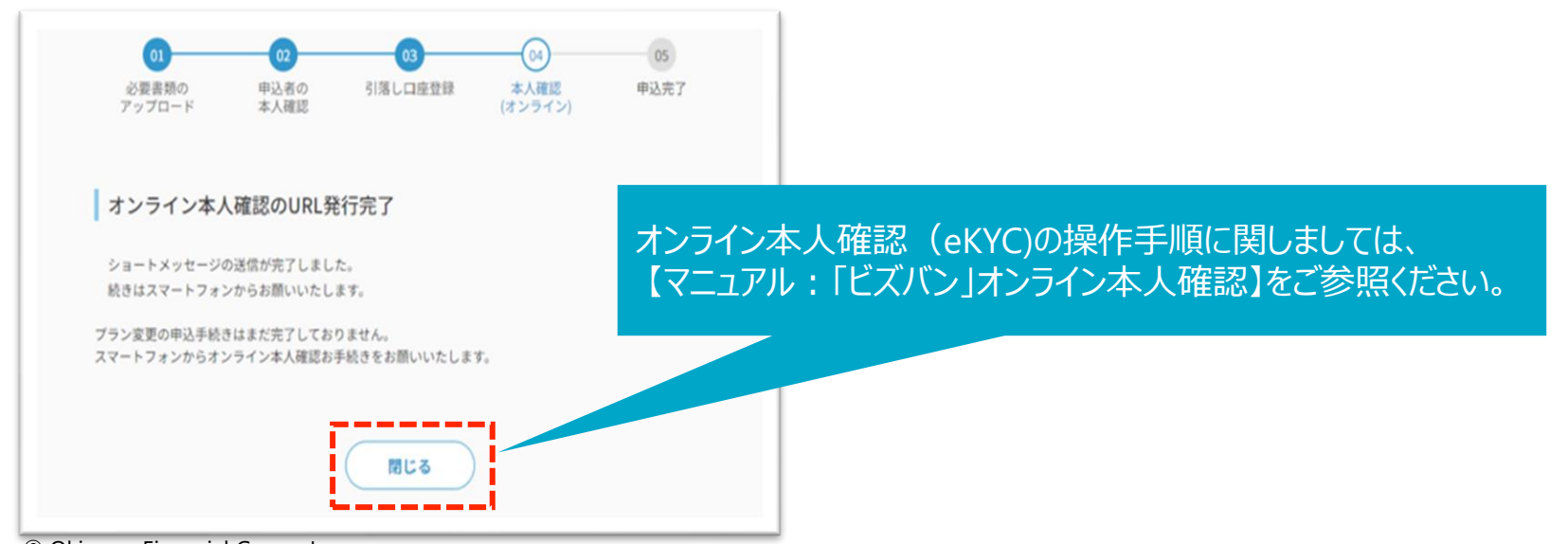

3. 振込プラン登録(3) - ①【法人のお客さま】 従業員が申込む場合

①従業員が申込むより操作を開始し、法人の印鑑証明書・委任状をアップロード後、本人確認へ進む。

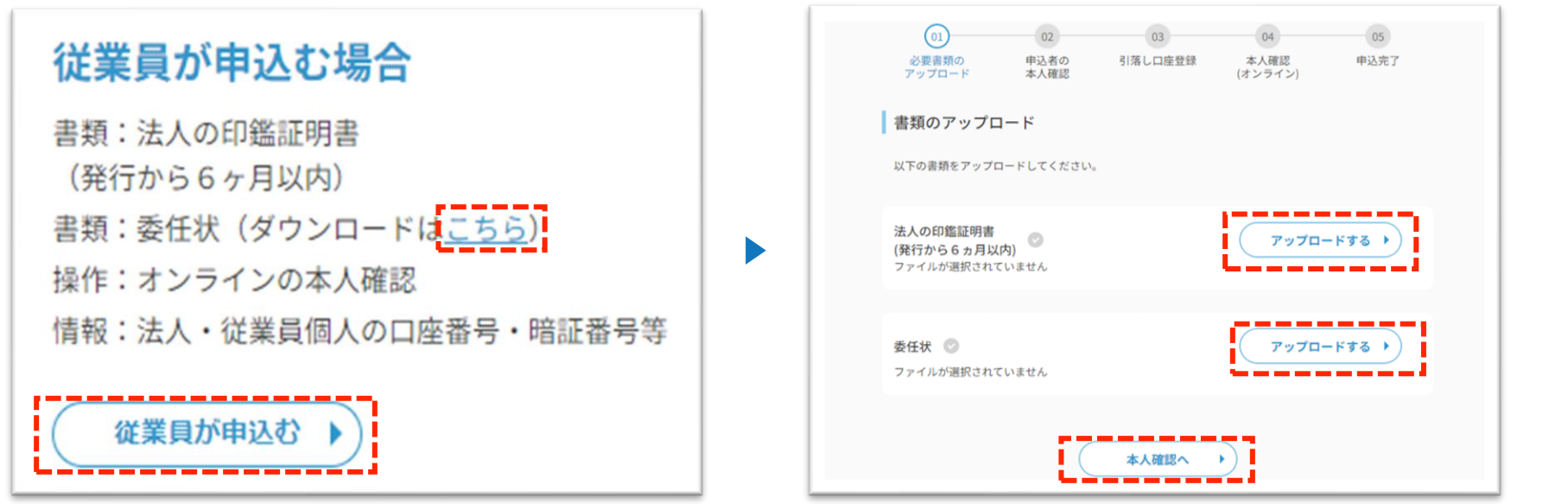

②申込者の本人確認のために、従業員個人の口座情報の確認を行う。その後、ビズバンに登録済みの法人口座を選択し月額利用料の引落し口座設定を行う。

|                                                                                     | 月額利用料の引落し口座<br>月額利用料の引落口座の設定をお願いします。<br>毎月1日に2,200円(税込み)が引き落とされます。(キャンペーン適用期間中を除く)<br>※ご希望の口座が一覧に存在しない場合は、「設定 > 口座管理」より口座追加のお手続きをお願いいたしま<br>す。 |
|-------------------------------------------------------------------------------------|----------------------------------------------------------------------------------------------------|
| 申込者の本人確認のため、信人の口座情報の入力をお願いします。<br>その後、沖縄銀行に登録されている携帯電話番号にオンライン本人確認を行うためのURLをお送りします。 | ● 101:本店 当座                                                                                                    |
| 28 / えるを入力 ①キャッシュカード暗証番号                                                            | ● 101:本店 普通 ※認証に使用した口座                                                                                                    |
| ■ または<br>■ 20日座の最新残高下4桁                                                             | ● 101:本店 普通                                                                                                    |
|                                                                                     | 101:本店 普通                                                                                                    |
| 口座認証のため以下の2通りから27 Jacを選択してください。<br>増証書号で認証<br>残高の下4桁で認証                             | 確認画面へ                                                                                                    |

© Okinawa Financial Group, Inc.

## 3. 振込プラン登録(3) - ②【法人のお客さま】 従業員が申込む場合

③これまでの申込内容を確認し、お間違いなければ、オンラインで本人確認を行うためのURLをショートメッセージで送信します。

| 0         03         04         05           必要素類の<br>アップロード         申込者の<br>本人確認         引落し口度登録<br>(オンライン)         本人確認         申込充了 | 01         02         03         04         05           必要書類の<br>アップロード         申込者の<br>本人確認         今/落し口座登録         本人確認<br>(オンライン)         申込完了             |
|----------------------------------------------------------------------------------------------------|----------------------------------------------------------------------------------------------------|
| これまでの内容確認         以下の内容でお申込み手続きを進めます。         よろしければ、個人の携帯電話番号へオンライン本人確認のためのURLを送付します。         アップロードした         客類       テスト.pdf       | 本人確認用URLの発行<br>表示されている携帯電話番号は、沖縄銀行に届け出されている申込者の番号です。<br>オンラインで本人確認を行うためのURLを、ショートメッセージで方送りします。<br>※オンライン本人確認は、ビズバンアプリで「設定 > プラン変更 > オンライン本人確認」からも行うことが<br>できます。 |
| 申込者の<br>個人の口座     101:本店 普通       月額利用料の<br>引落し口座     101:本店 普通                                                                        | 以下の番号へ本人確認を行うためのURLをお送りいたします。                                                                                                    |
| 2~ )                                                                                                    | URLを送信する >                                                                                                    |

④スマートフォンのショートメッセージに届いたURLよりオンライン本人手続きをお願いいたします。

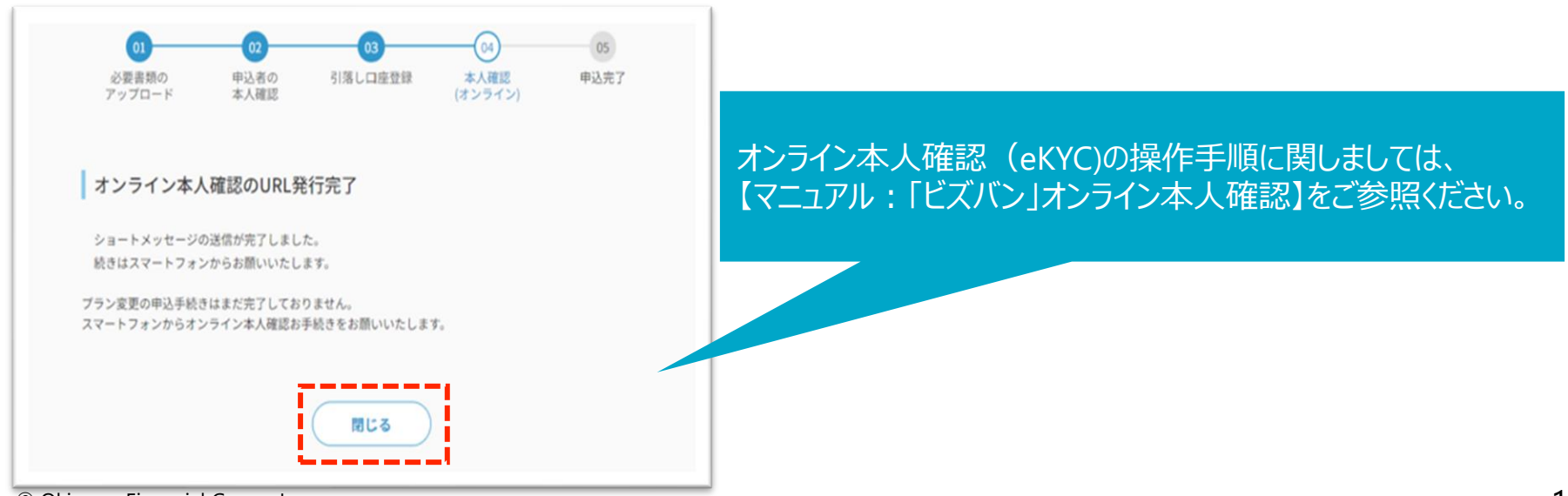

3. 振込プラン登録(4) - ①【個人事業主のお客さまが申込む場合】

#### ①本人が申込むより操作を開始。申込者の本人確認のために口座情報の確認を行う。

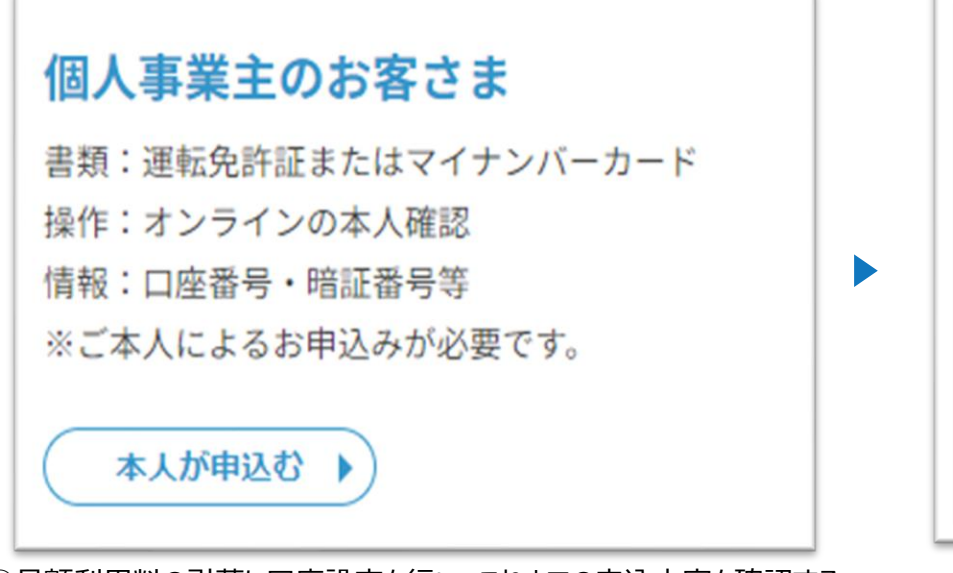

④月額利用料の引落し口座設定を行い、これまでの申込内容を確認する。

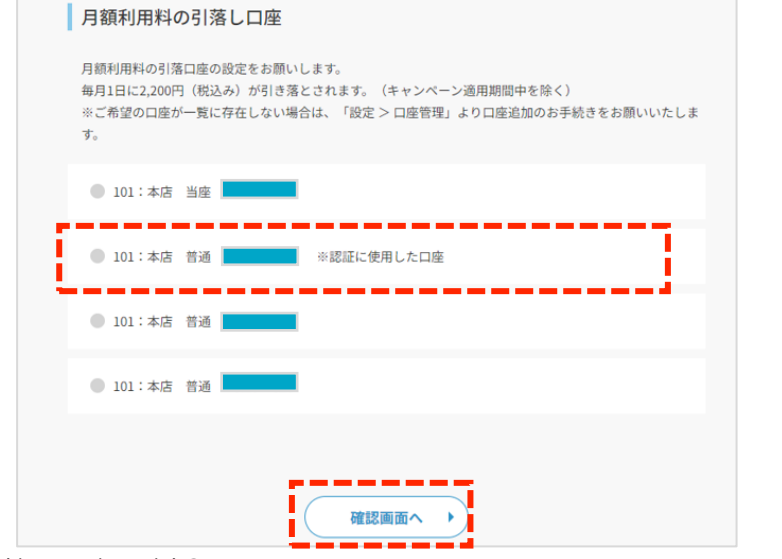

| 01<br>必要書類の<br>アップロード            | 02<br>申込者の<br>本人確認                        | 03<br>引落し口座登録            | 04<br>本人確認<br>(オンライン) | 05<br>申込充7      |
|----------------------------------|-------------------------------------------|--------------------------|-----------------------|-----------------|
| 個人の口座情<br>申込者の本人確認の<br>その後、沖縄銀行に | <b>報の確認</b><br>つため、個人の口座情報<br>ご登録されている携帯電 | の入力をお願いします<br>活番号にオンライン本 | 。<br>人確認を行うためのUR      | しをお送りします。       |
| 支店                               | ∥ 支店を入力                                   |                          | 1+77                  | シュカード暗証番号       |
| 預金科目                             | 科目を選択                                     | •                        | ②□座                   | または<br>の最新残高下4桁 |
| 口座香号                             | ✓ 口座番号を入力                                 |                          |                       | にて認証            |
| [                                | ロ座認証のため以下の                                | D2通りから認証方法を<br><b> </b>  | 7 、ください。<br>の下4桁で認証 ・ |                 |

| 01<br>申込者の本人確認               | 02<br>引落し口座登録           | 03<br>本人確認(オンライン) | 04 申込完了 |
|------------------------------|-------------------------|-------------------|---------|
|                              |                         |                   |         |
| これまでの内容確認                    | 퀹                       |                   |         |
| 以下の内容でお申込み手続<br>よろしければ、個人の携帯 | きを進めます。<br>電話番号へオンライン本, | 人確認のためのURLを送付します  | t.      |
| 申込者の<br>個人の口座                | 101:本店 普通               |                   |         |
| 月額利用料の<br>引落し口座              | 101:本店 普通               |                   |         |
|                              |                         |                   |         |
|                              |                         | ** •)             |         |

## 3. 振込プラン登録(4) - ②【個人事業主のお客さまが申込む場合】

③オンラインで本人確認を行うためのURLを送信し、スマートフォンのショートメッセージに届いたURLよりオンライン本人確認手続きをお願いいたします。

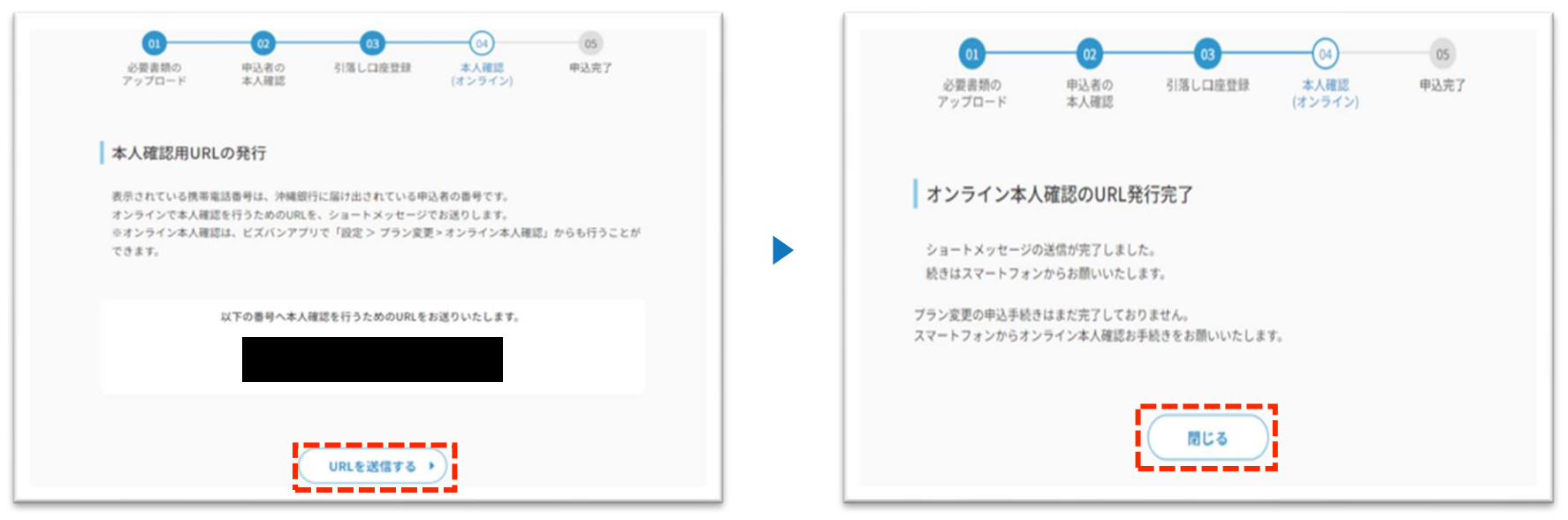

#### ④オンライン本人確認(eKYC)完了後より、振込プランのご利用が可能となります。

| ビズバン                                       |                                                                   |
|--------------------------------------------|-------------------------------------------------------------------|
| ご契約中のプラン 通帳プラン                             | オンライン本人確認(eKYC)の操作手順に関しましては、<br>【マニュアル :「ビズバン」オンライン本人確認】をご参照ください。 |
| 申込み中のプラン 振込プラン(申請手続き中)                     | 申込みをキャンセルする                                                       |
| 【お手続きのお願い】<br>オンライン本人確認 (eKYC) の実施をお願いします。 | 修正画面へ)                                                            |

# 4.オンライン本人確認(eKYC) (1)

#### ①振込プランつきましては、プラン申込後、オンライン本人確認(eKYC)が完了した時点よりご利用いただけます。

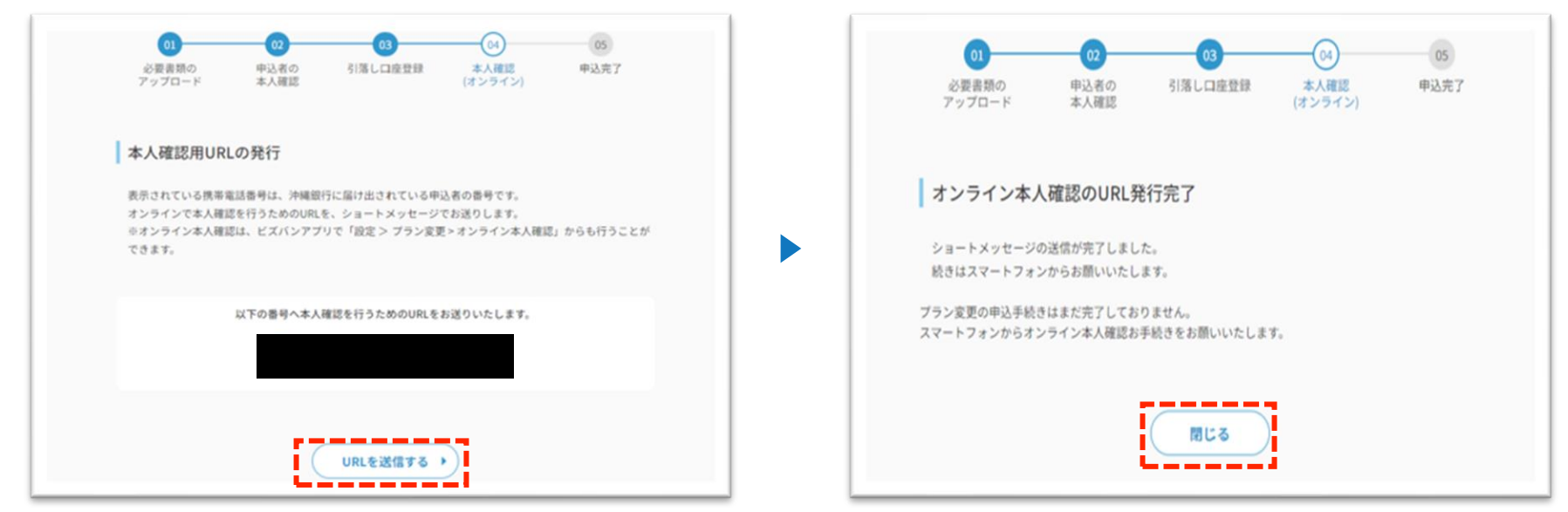

### ※振込プラン申込状況確認画面(本人確認未完了)

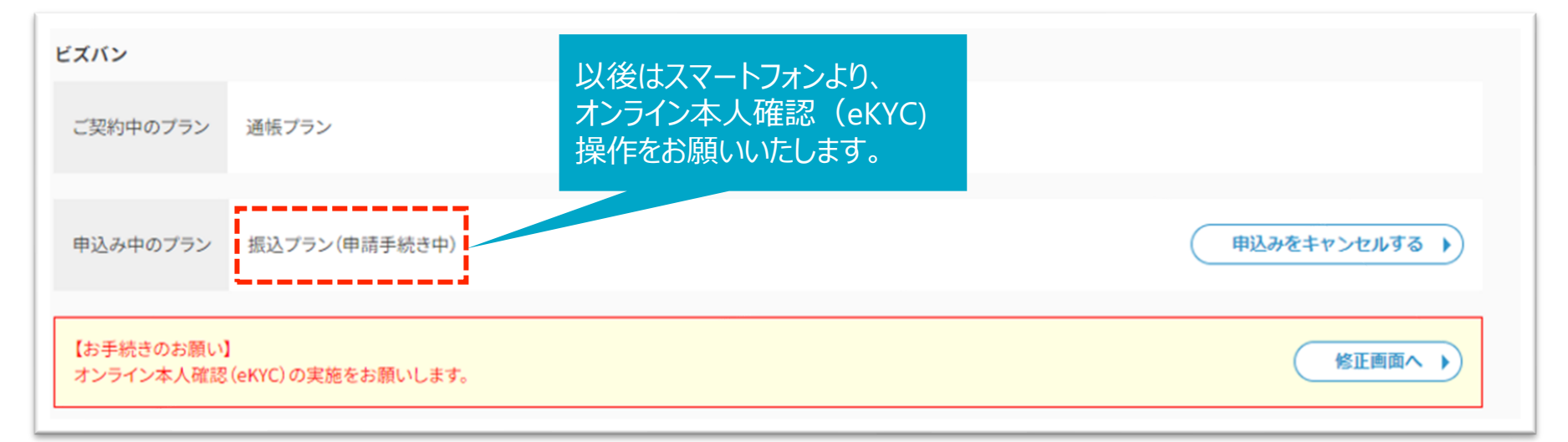

## 4.オンライン本人確認(eKYC) (2)

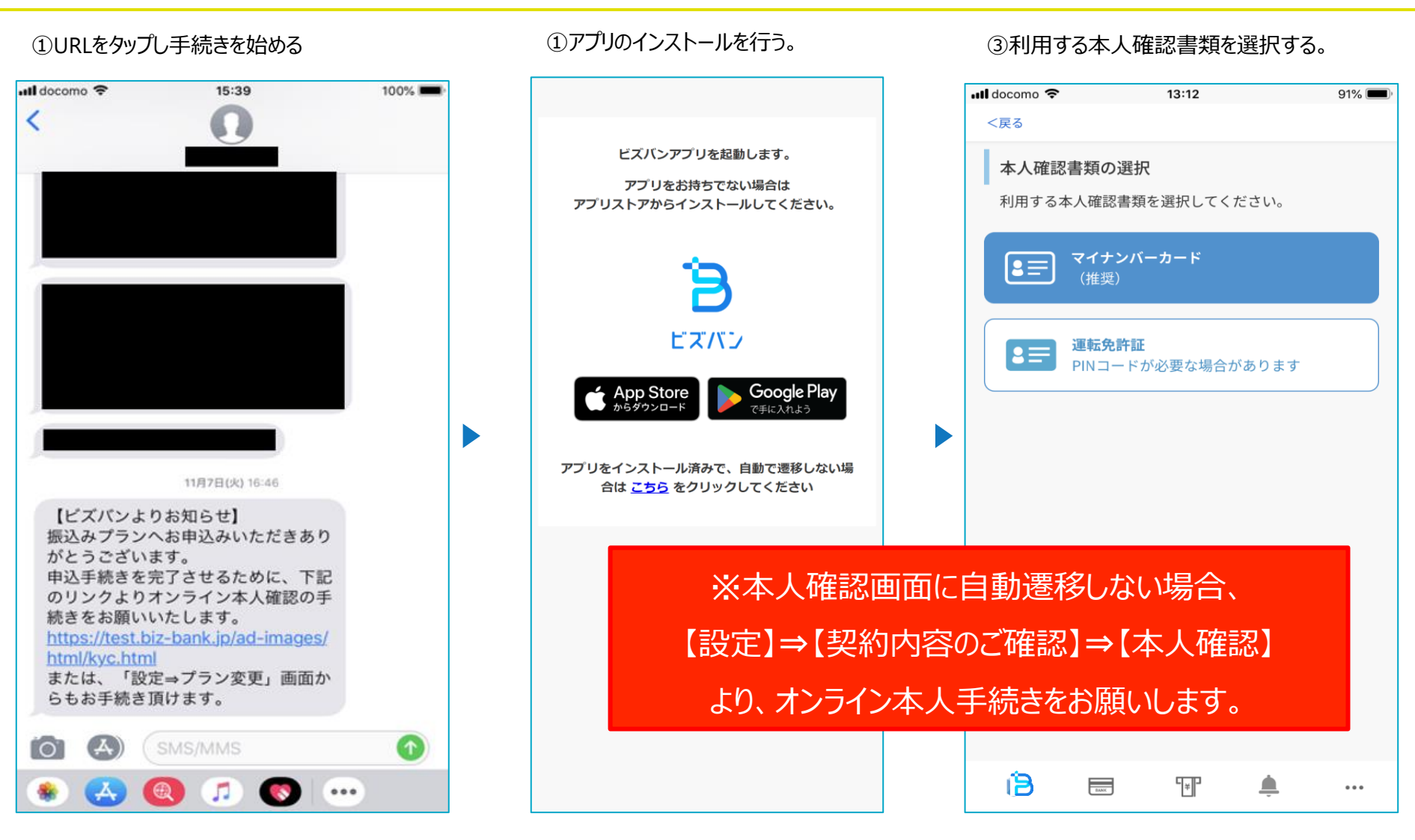

## 4.オンライン本人確認(eKYC) (3)

#### ④本人確認書類と顔の撮影を行う。

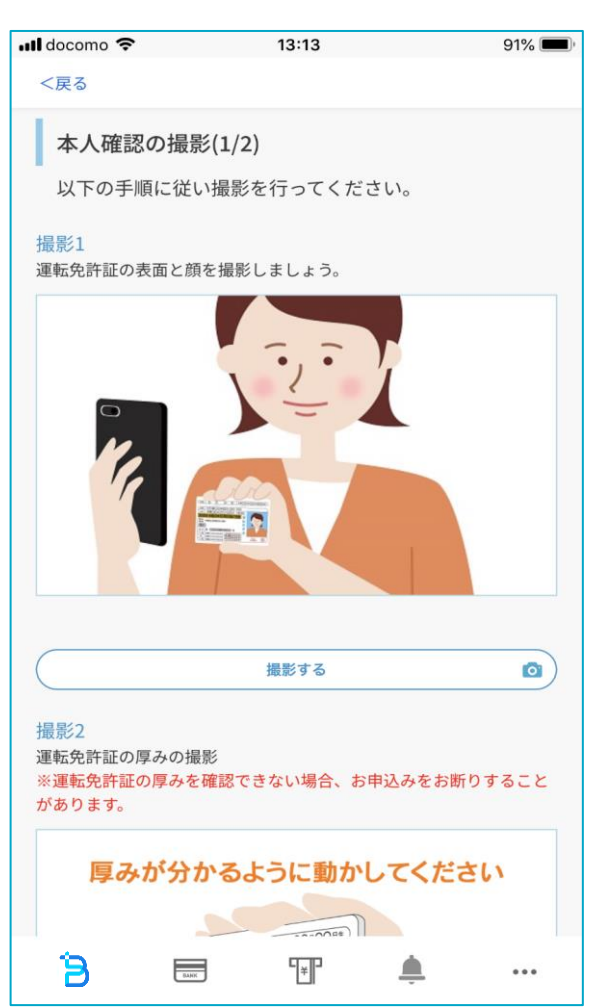

## ⑤本人確認書類の厚みの撮影を行う。

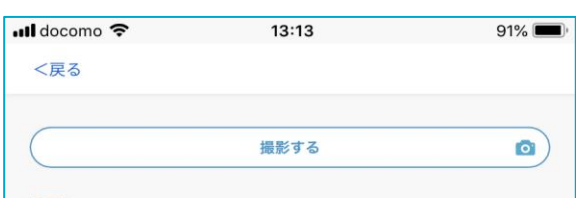

#### 撮影2

運転免許証の厚みの撮影 ※運転免許証の厚みを確認できない場合、お申込みをお断りすること があります。

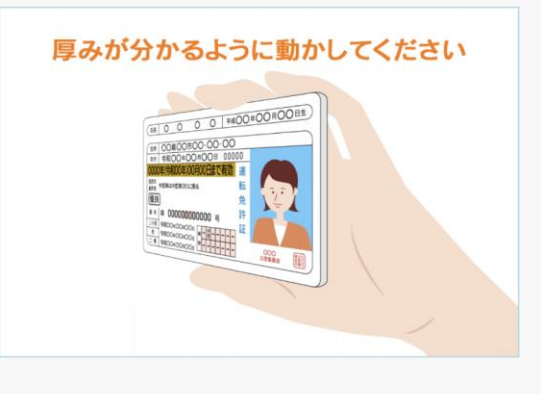

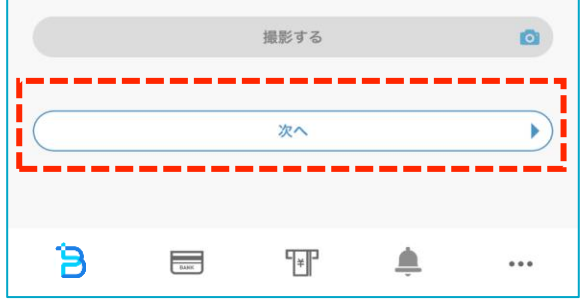

#### ⑥本人確認書類の両面の撮影を行う。

| <戻る                     |                            |                    |                |                   |
|-------------------------|----------------------------|--------------------|----------------|-------------------|
| <b>i</b> ・無<br>・照<br>ださ | い<br>い<br>他の紙や机の<br>い<br>い | )上で撮影して<br>F証に反射しな | ください<br>い場所で撮影 | 影してく              |
|                         |                            | 表面を撮影する            |                | ٥                 |
| 撮影4<br>運転免許証の           | り裏面を撮影し <sup>-</sup>       | Cください。<br>         |                | <u>A</u> <u>B</u> |
|                         |                            | 裏面を撮影する            |                | ۵                 |
|                         | ,                          | 申請内容の確認へ           |                |                   |
| 3                       |                            | 9P                 |                |                   |

## 4.オンライン本人確認(eKYC) (4)

⑦本人確認書類の内容を入力。

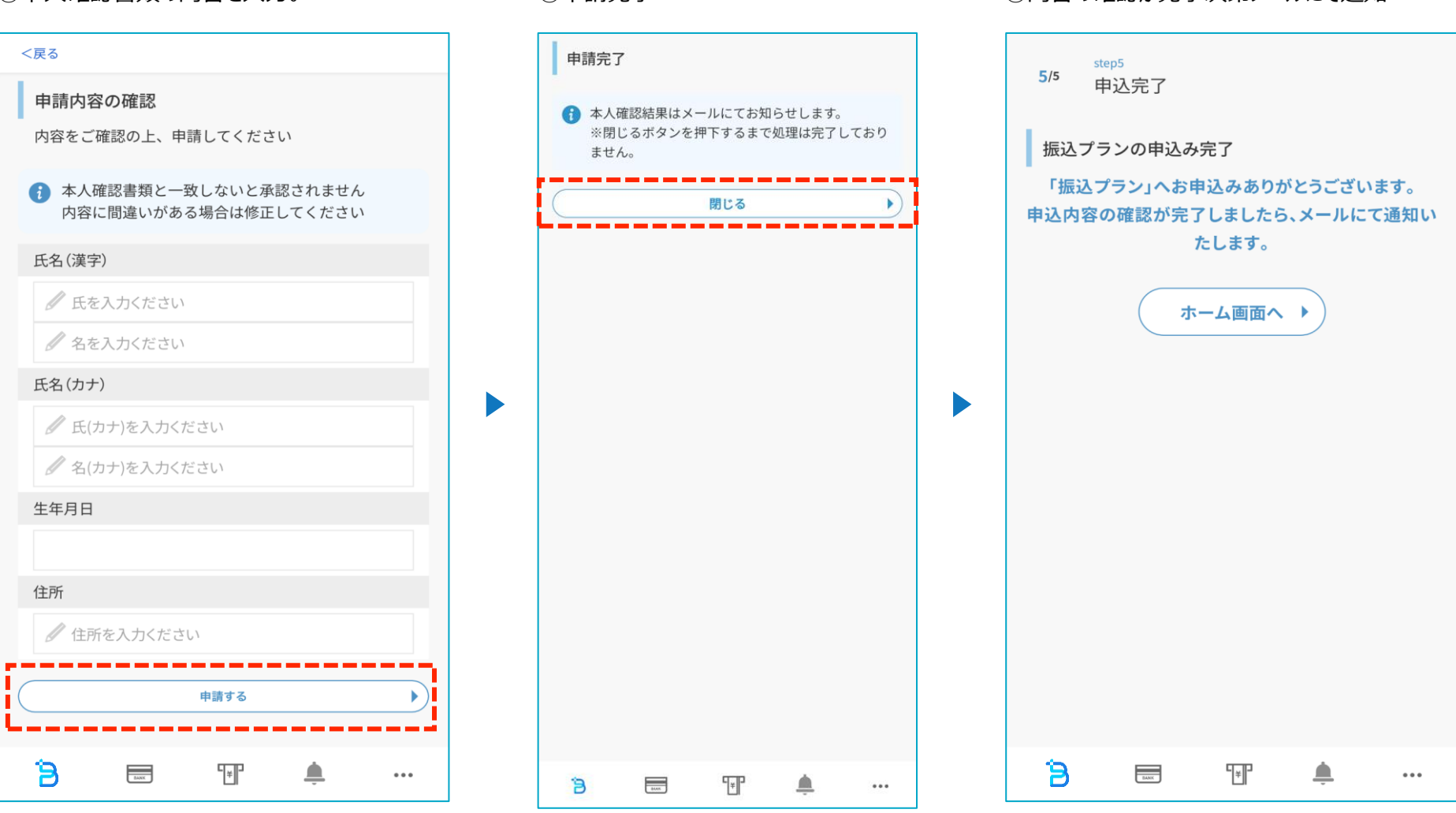

⑧申請完了

⑨内容の確認が完了次第メールにて通知

5.振込権限付与(1)

①振込権限付与につきましては、振込プラン申込後、オンライン本人確認(eKYC)が完了した時点より、付与いただけます。

| プランの確認         |                |                                    |
|----------------|----------------|------------------------------------|
| ビズバン           |                |                                    |
| ご契約中のプラン 振込プラン |                |                                    |
|                |                |                                    |
|                | BANK           | T                                  |
|                | 通帳プラン          | 振込プラン                              |
|                | 無料             | 【1年無料キャンペーン】<br>契約から1年間無料でご利用頂けます。 |
|                | 預金の残高/明細 🗸 😪 🖌 | <sub>月額</sub> ¥2,200 (税込み)         |
|                | 振込 -           | 預金の残高/明細 🗸                         |
|                | 総合振込 -         | 融資の残高/明細 🖌                         |
|                |                | 振込 🗸                               |
|                | 山座旅晉(自動集金) -   | 総合振込 🗸                             |
|                |                |                                    |
|                |                | □/全振省(目別果金) ✓                      |
|                |                | ※ご契約中のプランです。                       |

#### ②ホーム画面より設定に遷移し、利用者管理より操作を行う。

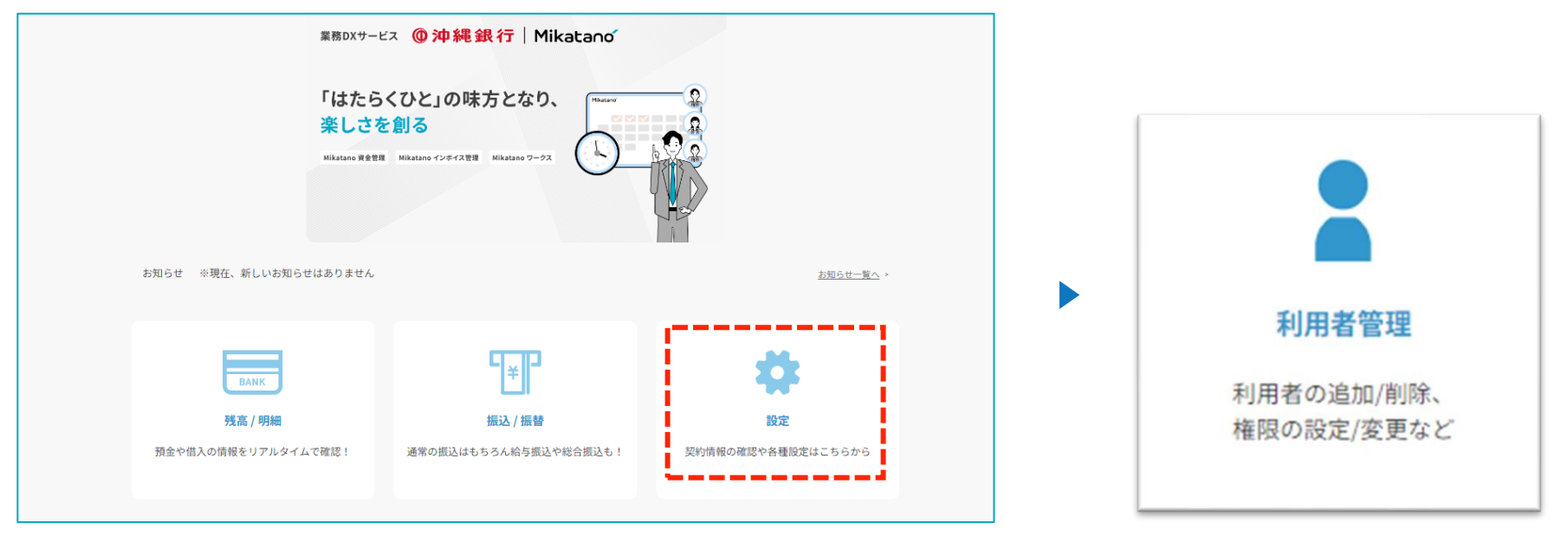

#### ③利用者管理を選択後、編集ボタンから振込権限付与を行う。

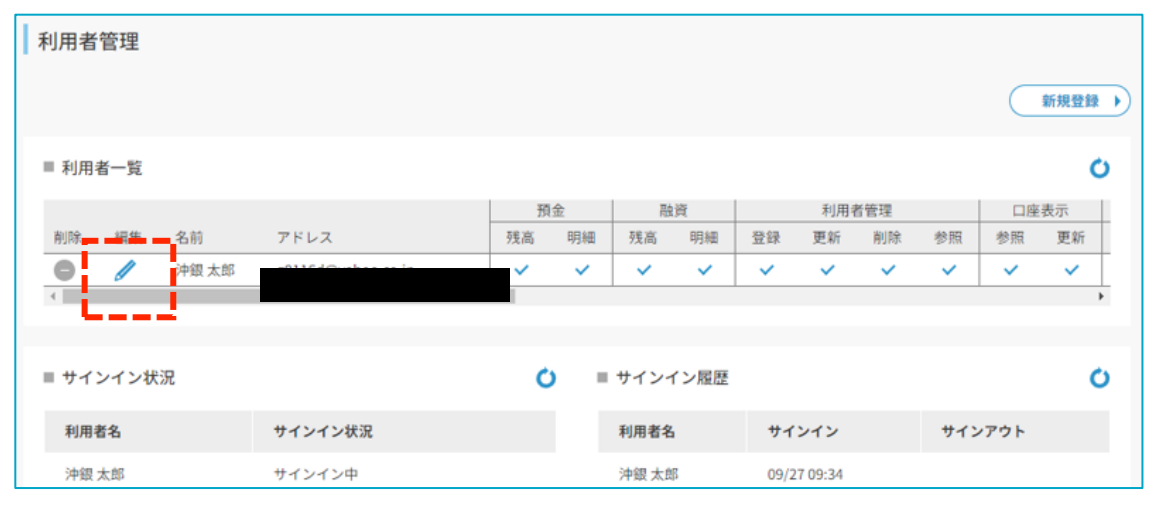

## 5.振込権限付与(3)

#### ④振込権限を付与し、確認画面へ進む。

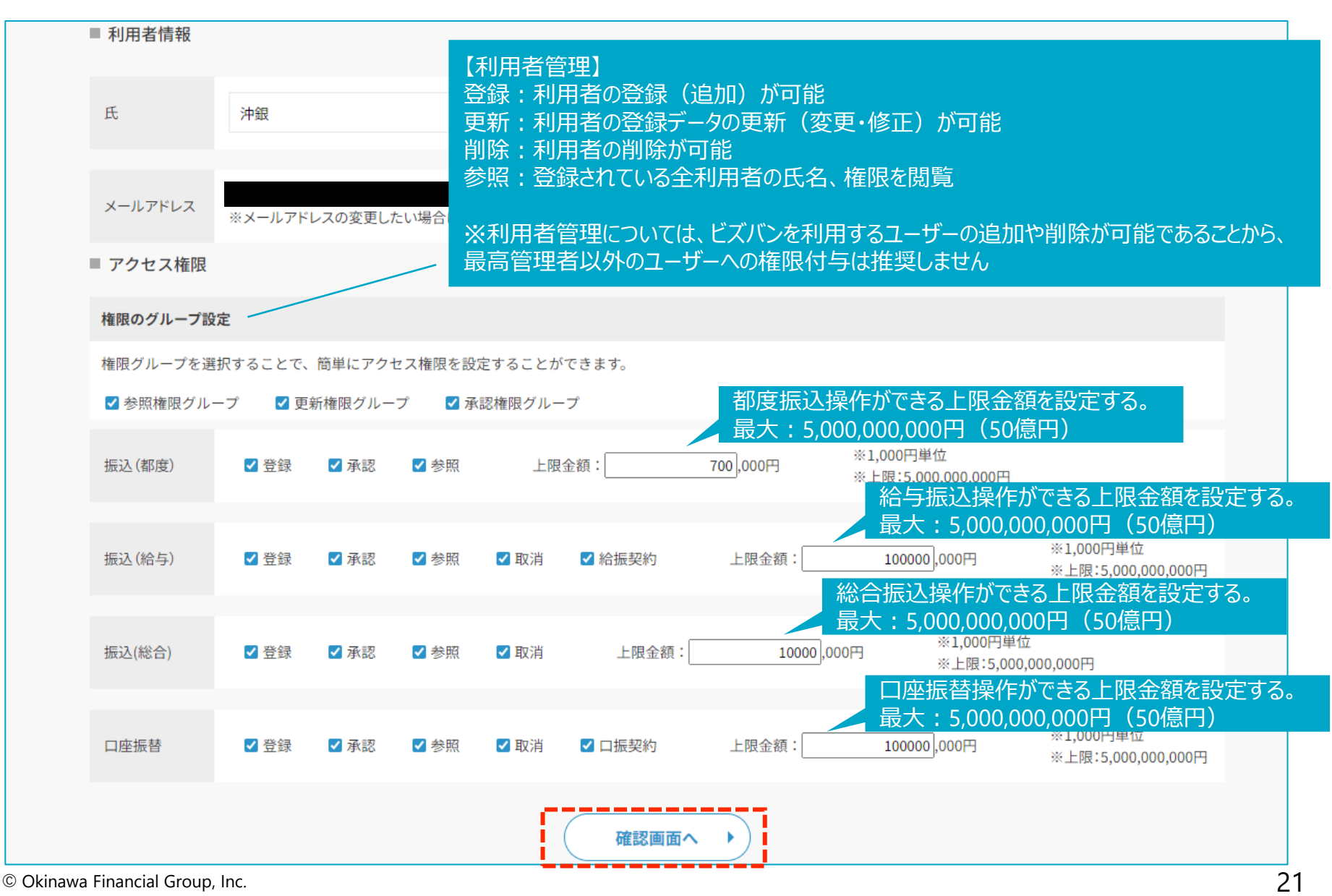

## 5.振込権限付与(4)

⑤権限付与内容を確認し、問題がなければ更新ボタンをクリック。以上で、振込権限付与の操作については終了です。

| ■ アクセス権限  |         |        |        |         |        |            |           |                              |                                 |
|-----------|---------|--------|--------|---------|--------|------------|-----------|------------------------------|---------------------------------|
| 権限のグループ設  | 定       |        |        |         |        |            |           |                              |                                 |
| 権限グループを選  | 択することで、 | 簡単にアク  | セス権限を設 | 定することがて | きます。   |            |           |                              |                                 |
| ☑ 参照権限グル- | -プ 🛛 更  | 新権限グルー | プ 🗹 承  | 認権限グルーフ | プ 🛛 利用 | 者管理グループ    |           |                              |                                 |
| 預金        | ☑ 残高照   | 会 🗹 出, | 入明細    |         |        | 融資         | ☑ 残高照     | 会 🛛 返済予定                     |                                 |
| 利用者管理     | ☑ 登録    | ☑ 更新   | ☑ 削除   | ✔ 参照    | ※利用    | 者管理ついては最高  | 管理者のみの    | 権限とすることを推奨しま                 | ₹ <b>ず</b> 。                    |
| 口座表示管理    | ☑ 参照    | ☑ 更新   |        |         |        | 契約情報       | ☑ 参照      | ☑ 更新(支払口座)                   |                                 |
| プラン変更     | ☑ 参照    | ☑ 登録   |        |         |        | 口座追加       | ☑ 登録      | ☑ 削除                         |                                 |
| 振込(都度)    | ☑ 登録    | ☑ 承認   | ☑ 参照   | 上限金     | 額:     | 10000,000円 | **1<br>** | ,000円単位<br>上限:5,000,000,000円 |                                 |
| 振込(給与)    | ✔ 登録    | ☑ 承認   | ☑ 参照   | ☑ 取消    | ✔ 給振契約 | 上限金額       | n: •      | 100000,000円                  | ※1,000円単位<br>※上限:5,000,000,000円 |
| 振込(総合)    | ☑ 登録    | ☑ 承認   | ☑ 参照   | ☑ 取消    | 上限金    | 額:1        | 0000,000円 | ※1,000円単位<br>※上限:5,000,0     | 000,000円                        |
| 口座振替      | ☑ 登録    | ☑ 承認   | ☑ 参照   | ☑ 取消    | ✔ □振契約 | 上限金額       | Į:        | 100000,000円                  | ※1,000円単位<br>※上限:5,000,000,000円 |
| 退会        | ☑ 登録    |        |        |         |        |            |           |                              |                                 |
|           |         |        |        | (       | 確認画    |            |           |                              |                                 |

## 5.振込権限付与(5)利用者追加①

#### ①利用者追加のため、新規登録を進める。

| 利用者   | 管理   |       |         |    |    |       |      |      |         |     |     |            |      |
|-------|------|-------|---------|----|----|-------|------|------|---------|-----|-----|------------|------|
|       |      |       |         |    |    |       |      |      |         |     |     | C          | 新規登録 |
| ■ 利用者 | 者一覧  |       |         |    |    |       |      |      |         |     |     |            | Ó    |
|       |      |       |         | 預  | 金  | 融     | 資    |      | 利用      | 者管理 |     | 口座         | 表示   |
| 削除    | 編集   | 名前    | アドレス    | 残高 | 明細 | 残高    | 明細   | 登録   | 更新      | 削除  | 参照  | 参照         | 更新   |
| •     | 1    | 沖銀 太郎 |         | ~  | ~  | ~     | ~    | ~    | ~       | ~   | ~   | ~          | ~    |
| 4     |      |       |         |    |    |       |      |      |         |     |     |            | *    |
|       |      |       |         |    |    |       |      |      |         |     |     |            |      |
| ■ サイン | ンイン状 | 況     |         | c  | -  | サイン・  | イン履歴 |      |         |     |     |            | Ó    |
| 利用者   | 皆名   |       | サインイン状況 |    |    | 利用者名  | i    | サイ   | ンイン     |     | サイン | <b>アウト</b> |      |
| 沖銀;   | 太郎   |       | サインイン中  |    |    | 沖銀 太郎 | ß    | 09/2 | 7 09:34 |     |     |            |      |

②利用者情報として氏名、メールアドレスを登録。

| 登録内容の入力 |                  |   |            |  |  |  |  |
|---------|------------------|---|------------|--|--|--|--|
| ■ 利用者情報 |                  |   |            |  |  |  |  |
| 氏       | 🥒 氏を入力ください       | 名 | 🖉 名を入力ください |  |  |  |  |
| メールアドレス | 🖉 メールアドレスを入力ください |   |            |  |  |  |  |

③権限を設定し、内容確認。※各項目の権限内容についてはp.26以降参照願います。

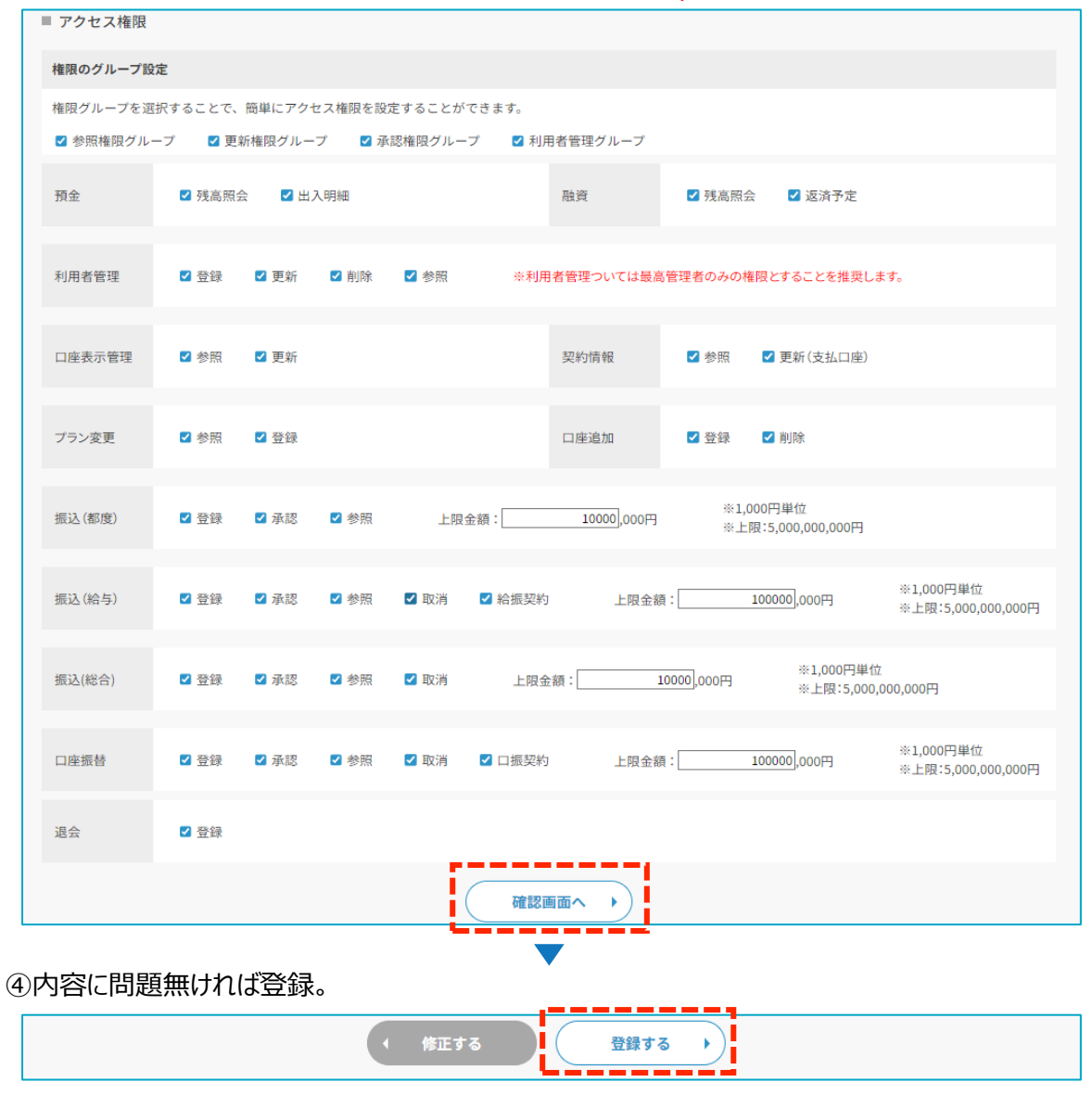

5. 振込権限付与(5)利用者追加③

④利用者として登録したユーザーのメールアドレスに初期登録パスワードが届く

⑤ログイン画面でメールアドレスと初期パスワードを入力 🕨 ⑥登録したメールアドレスに確認コードを発行 🕨

※ログイン後にパスワードの変更を推奨

くキャンセル ビズバン メールによる多要素認証 下記メールアドレスに確認コードを送信します。[確 認コードの送信] ボタンをクリックしてください。 メール アドレス\* 確認コードの送信

| メールによる多要素認証                                |
|--------------------------------------------|
| 下記メールアドレスに確認コードを送信しました。<br>確認コードを入力してください。 |
| メール アドレス*                                  |
|                                            |
| <b>確認コード</b><br>確認コード                      |
| コードの確認                                     |
| 新しいコードの送信                                  |

⑦確認コードを入力してログイン

(参考)権限内容①

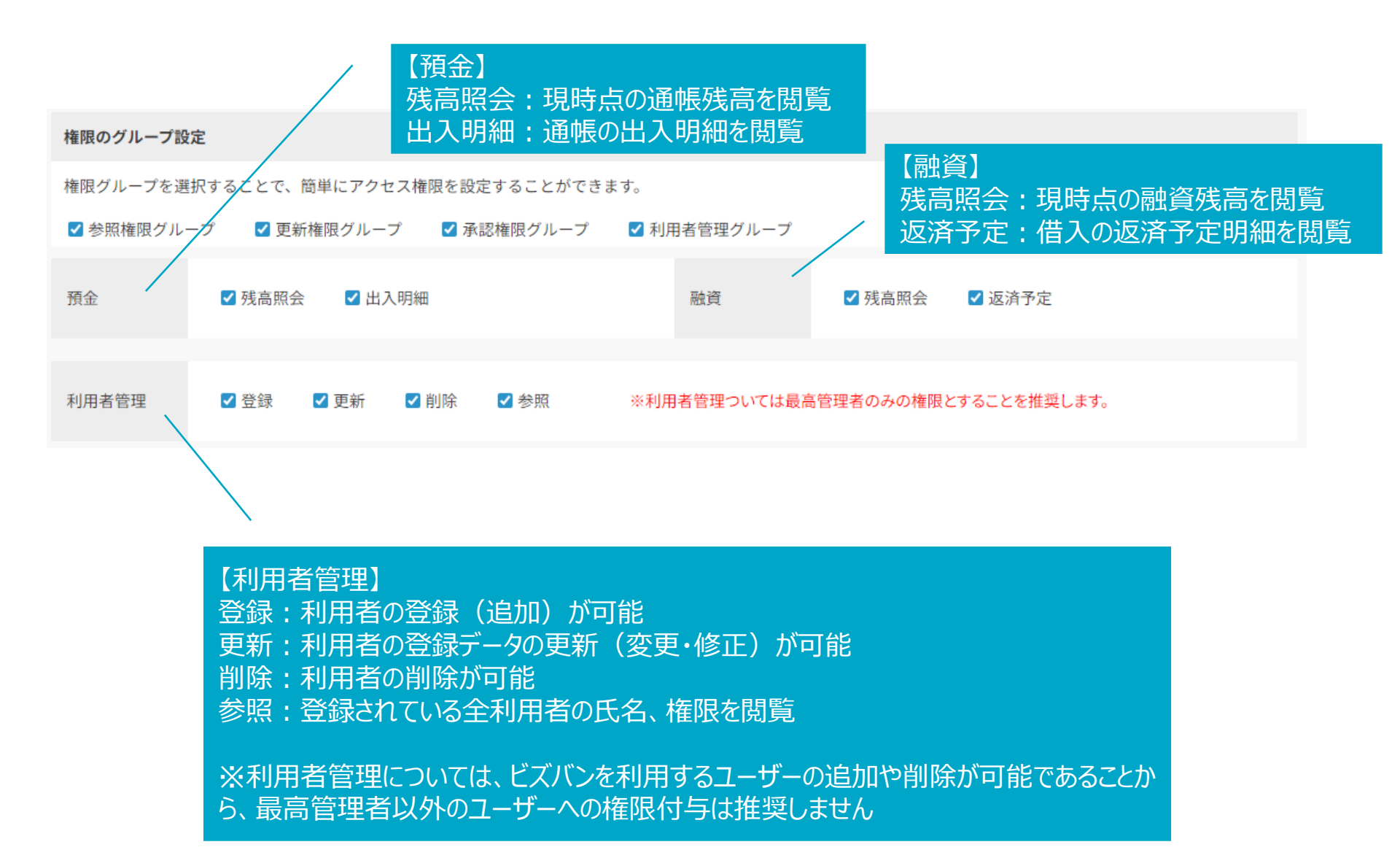

(参考) 権限内容②

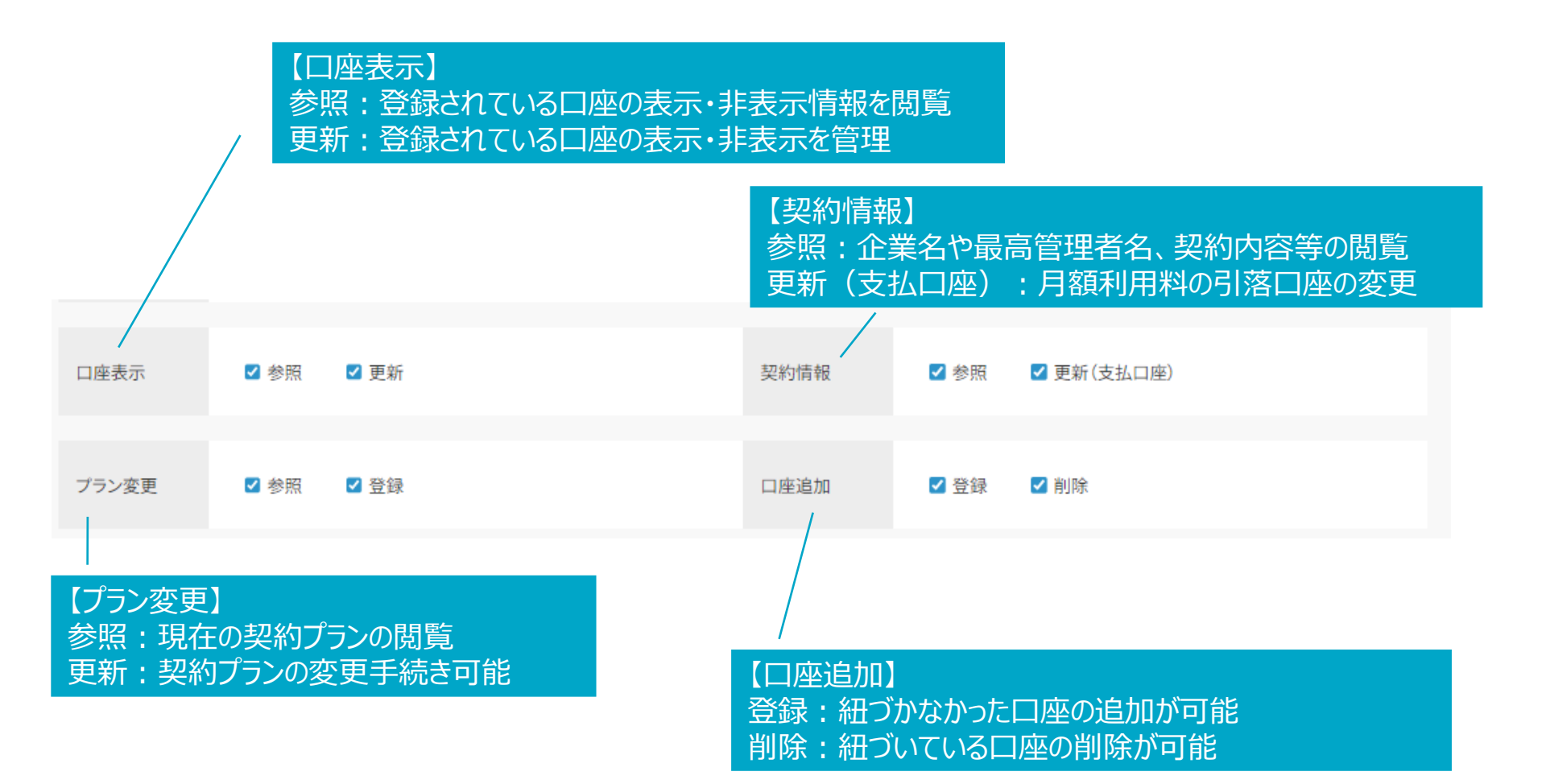

## (参考) 権限内容③

|        |      | 【送金<br>登録 : 注<br>承認 : 注<br>参照 : 注 | (都度))<br>送金の操<br>送金の承<br>送金の履 | 作が可能<br>認が可能<br>歴の閲覧 | 都度排最大      | 辰込操作ができる一日の上<br>: 5,000,000,000円(50億 | こ限金額を設定する。<br>意円) |
|--------|------|-----------------------------------|-------------------------------|----------------------|------------|--------------------------------------|-------------------|
| 振込(都度) | ✔ 登録 | ✔ 承認                              | ✔ 参照                          | 上限金額:                | 10000,000円 | ※1,000円単位<br>※上限:5,000,000,000円      |                   |
| 振込(給与) | ✔ 登録 | ✔ 承認                              | ✔ 参照                          | 🗹 取消 🛛 🗹 給振          | 契約         |                                      |                   |
|        |      |                                   |                               |                      |            |                                      |                   |

| 【送金(給与)】          |
|-------------------|
| 登録:給与振込の操作が可能     |
| 承認:給与振込の承認が可能     |
| 参照:給与振込の履歴の閲覧     |
| 取消:給与振込の取消操作が可能   |
| 給振契約:給与振込の契約手続が可能 |

(参考) 権限内容④

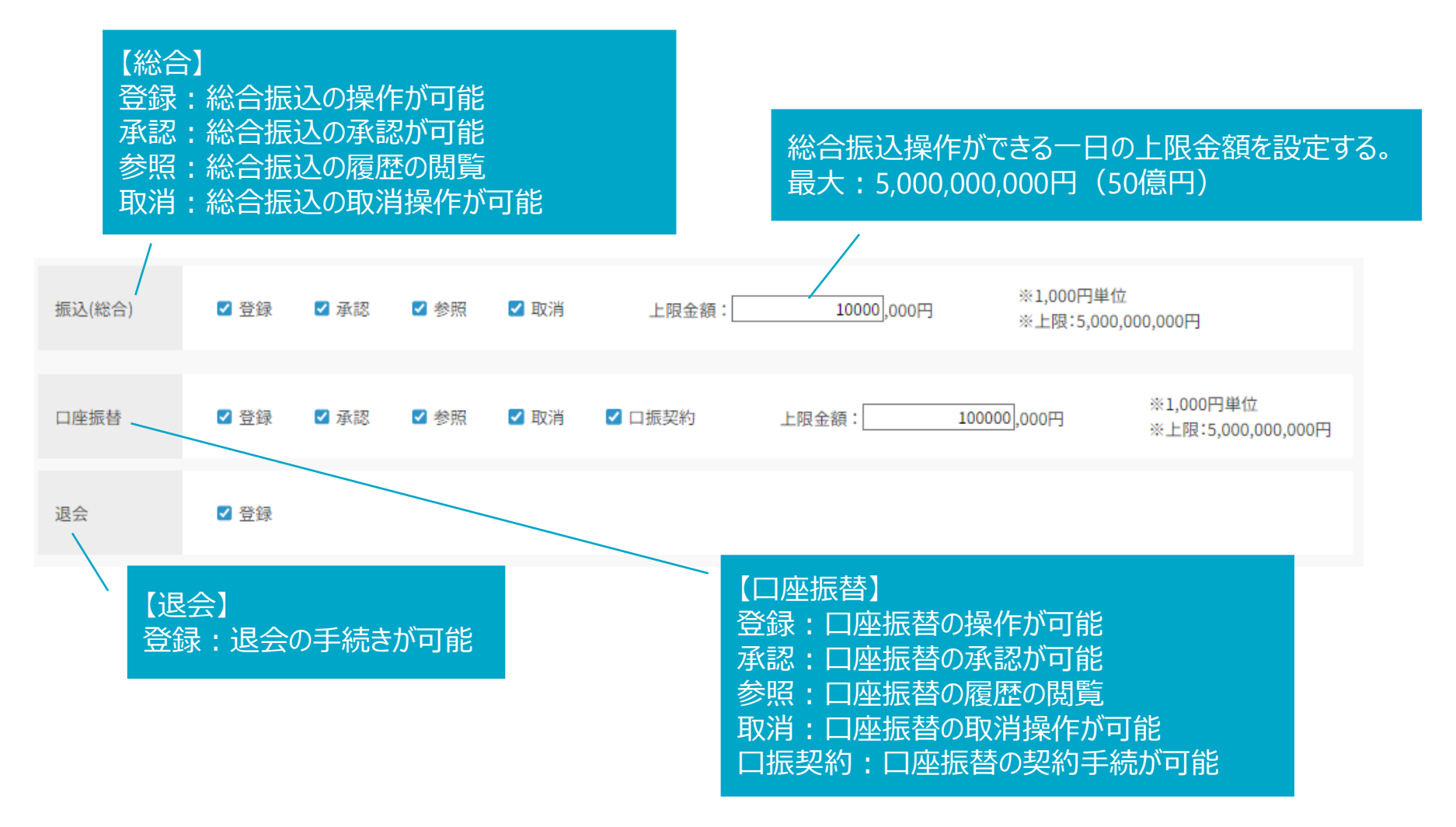

(参考)権限グループ\_グループ全選択=全権限付与

■ グループ全選択=全権限付与

| ■ アクセス権限  | ■ アクセス権限                              |        |      |      |        |            |             |                           |                                 |
|-----------|---------------------------------------|--------|------|------|--------|------------|-------------|---------------------------|---------------------------------|
| 権限のグループ設定 | 権限のグループ設定                             |        |      |      |        |            |             |                           |                                 |
| 権限グループを選  | 権限グループを選択することで、簡単にアクセス権限を設定することができます。 |        |      |      |        |            |             |                           |                                 |
|           |                                       |        |      |      |        |            |             |                           |                                 |
| 預金        | ☑ 残高照                                 | 会 🔽 出. | 入明細  |      |        | 融資         | ✔ 残高照会      | 🖌 🗹 返済予定                  |                                 |
| 利用者管理     | ☑ 登録                                  | ✔ 更新   | ☑ 削除 | ✔ 参照 | ※利用    | 者管理ついては最高  | 「管理者のみの権    | 限とすることを推奨しま               | ₹ <b>ず</b> 。                    |
| 口座表示管理    | ☑ 参照                                  | ☑ 更新   |      |      |        | 契約情報       | ☑ 参照        | ☑ 更新(支払口座)                |                                 |
| プラン変更     | ☑ 参照                                  | ☑ 登録   |      |      |        | 口座追加       | ☑ 登録        | ☑ 削除                      |                                 |
| 振込(都度)    | ✔ 登録                                  | ☑ 承認   | ☑ 参照 | 上限金  | 額:     | 10000,000円 | ※1,0<br>※上M | 00円単位<br>艮:5,000,000,000円 |                                 |
| 振込(給与)    | ☑ 登録                                  | ☑ 承認   | ☑ 参照 | ☑ 取消 | ✔ 給振契約 | 上限金額       | ų:          | 100000,000円               | ※1,000円単位<br>※上限:5,000,000,000円 |
| 振込(総合)    | ✔ 登録                                  | ☑ 承認   | ☑ 参照 | ☑ 取消 | 上限金    | 額: 1       | .0000,000円  | ※1,000円単位<br>※上限:5,000,   | 000,000円                        |
| 口座振替      | ☑ 登録                                  | ☑ 承認   | ☑ 参照 | 🗾 取消 | ✔ □振契約 | 上限金額       | ą:          | 100000,000円               | ※1,000円単位<br>※上限:5,000,000,000円 |
| 退会        | ☑ 登録                                  |        |      |      |        |            |             |                           |                                 |

(参考)権限グループ\_参照権限グループ

#### ■ 参照権限グループ(預金・融資の残高や出入、返済予定明細、振込履歴等を見ることができる=振込の操作等はできない)

| ■ アクセス権限                                     |                                       |        |      |      |        |           |        |                |  |
|----------------------------------------------|---------------------------------------|--------|------|------|--------|-----------|--------|----------------|--|
| 権限のグループ設                                     | 権限のグループ設定                             |        |      |      |        |           |        |                |  |
| 権限グループを選                                     | 権限グループを選択することで、簡単にアクセス権限を設定することができます。 |        |      |      |        |           |        |                |  |
| ■ 参照権限グループ □ 更新権限グループ □ 承認権限グループ □ 利用者管理グループ |                                       |        |      |      |        |           |        |                |  |
| 預金                                           | ☑ 残高照                                 | 会 🗹 出. | 入明細  |      |        | 融資        | ☑ 残高照: | 会 🛛 返済予定       |  |
| 利用者管理                                        | □ 登録                                  | □ 更新   | □ 削除 | □参照  | ※利用    | 者管理ついては最高 | 管理者のみの | 崔限とすることを推奨します。 |  |
| 口座表示管理                                       | ✔ 参照                                  | □ 更新   |      |      |        | 契約情報      | ☑ 参照   | □ 更新(支払口座)     |  |
| プラン変更                                        | ☑ 参照                                  | □ 登録   |      |      |        | 口座追加      | □ 登録   | □ 削除           |  |
| 振込(都度)                                       | □ 登録                                  | □ 承認   | ☑ 参照 |      |        |           |        |                |  |
| 振込(給与)                                       | □ 登録                                  | □ 承認   | ☑ 参照 | 🗆 取消 | □ 給振契約 |           |        |                |  |
| 振込(総合)                                       | □ 登録                                  | □ 承認   | ☑ 参照 | 🗆 取消 |        |           |        |                |  |
| 口座振替                                         | □ 登録                                  | □ 承認   | ☑ 参照 | 🗌 取消 | □ 口振契約 |           |        |                |  |
| 退会                                           | □ 登録                                  |        |      |      |        |           |        |                |  |

(参考)権限グループ\_更新権限グループ(振込登録のみ行う場合)

■ 更新権限グループ(31ページの各種参照に加え、情報の更新・振込の手続きができる=承認はできない)

| ■ アクセス権限  |                                       |        |      |      |        |            |              |                           |                                 |
|-----------|---------------------------------------|--------|------|------|--------|------------|--------------|---------------------------|---------------------------------|
| 権限のグループ設定 | 権限のグループ設定                             |        |      |      |        |            |              |                           |                                 |
| 権限グループを選  | 権限グループを選択することで、簡単にアクセス権限を設定することができます。 |        |      |      |        |            |              |                           |                                 |
| ☑ 参照権限グル− |                                       |        |      |      |        |            |              |                           |                                 |
| 預金        | ☑ 残高照                                 | 会 🔽 出) | 入明細  |      |        | 融資         | ✔ 残高照会       | ✔ 返済予定                    |                                 |
| 利用者管理     | □ 登録                                  | □ 更新   | □ 削除 | □ 参照 | ※利用    | 者管理ついては最高  | 5管理者のみの権     | 限とすることを推奨しま               | : <b>;</b> ;                    |
| 口座表示管理    | ☑ 参照                                  | ☑ 更新   |      |      |        | 契約情報       | ☑ 参照         | ☑ 更新(支払口座)                |                                 |
| プラン変更     | ✔ 参照                                  | ☑ 登録   |      |      |        | 口座追加       | ✔ 登録         | ☑ 削除                      |                                 |
| 振込(都度)    | ✔ 登録                                  | □ 承認   | ☑ 参照 | 上限金  | 額:     | 10000,000円 | ※1,00<br>※上阿 | 00円単位<br>艮:5,000,000,000円 |                                 |
| 振込(給与)    | ✔ 登録                                  | □ 承認   | ☑ 参照 | ☑ 取消 | ✔ 給振契約 | 上限金額       | į: <u>1</u>  | 100000],000円              | ※1,000円単位<br>※上限:5,000,000,000円 |
| 振込(総合)    | ☑ 登録                                  | □ 承認   | ☑ 参照 | ☑ 取消 | 上限金    | 額:1        | .0000,000円   | ※1,000円単位<br>※上限:5,000,0  | 000,000円                        |
| 口座振替      | ☑ 登録                                  | □ 承認   | ☑ 参照 | 🗹 取消 | ✔ 口振契約 | 上限金額       | ą: <u>1</u>  | 100000,000円               | ※1,000円単位<br>※上限:5,000,000,000円 |
| 退会        | ☑ 登録                                  |        |      |      |        |            |              |                           |                                 |

(参考)権限グループ\_承認権限グループ

■ 承認権限グループ(31ページの各種参照に加え、振込の承認のみを行う)

| ■ アクセス権限                              |       |       |      |      |        |          |         |              |     |
|---------------------------------------|-------|-------|------|------|--------|----------|---------|--------------|-----|
| 権限のグループ設定                             |       |       |      |      |        |          |         |              |     |
| 権限グループを選択することで、簡単にアクセス権限を設定することができます。 |       |       |      |      |        |          |         |              |     |
| ☑ 参照権限グループ   □ 更新権限グループ               |       |       |      |      |        |          |         |              |     |
| 預金                                    | ☑ 残高照 | 会 🗹 出 | 入明細  |      |        | 融資       | ☑ 残高照   | 会 🛛 返済予定     |     |
| 利用者管理                                 | □ 登録  | □更新   | □ 削除 | □ 参照 | ※利月    | 猪管理ついては最 | 高管理者のみの | 権限とすることを推奨しま | ます。 |
| 口座表示管理                                | ☑ 参照  | □ 更新  |      |      |        | 契約情報     | ☑ 参照    | □ 更新(支払口座)   |     |
| プラン変更                                 | ☑ 参照  | □ 登録  |      |      |        | 口座追加     | 口登録     | □ 削除         |     |
| 振込(都度)                                | □ 登録  | ☑ 承認  | ☑ 参照 |      |        |          |         |              |     |
| 振込(給与)                                | □ 登録  | ☑ 承認  | ☑ 参照 | □ 取消 | □ 給振契約 | 1        |         |              |     |
| 振込(総合)                                | □ 登録  | ☑ 承認  | ☑ 参照 | □ 取消 |        |          |         |              |     |
| 口座振替                                  | □ 登録  | ☑ 承認  | ☑ 参照 | □ 取消 | □ 口振契約 | 1        |         |              |     |
| 退会                                    | □ 登録  |       |      |      |        |          |         |              |     |

(参考)権限グループ\_利用者管理グループ

■ 利用者管理グループ

| ■ アクセス権限  |                                       |        |        |        |         |           |          |              |             |  |
|-----------|---------------------------------------|--------|--------|--------|---------|-----------|----------|--------------|-------------|--|
| 権限のグループ設定 | 権限のグループ設定                             |        |        |        |         |           |          |              |             |  |
| 権限グループを選  | 権限グループを選択することで、簡単にアクセス権限を設定することができます。 |        |        |        |         |           |          |              |             |  |
| □ 参照権限グル- | -プ □更                                 | 新権限グルー | ・プ 口 承 | 認権限グルー | -プ 🛛 利月 | 目者管理グループ  |          |              |             |  |
| 預金        | □ 残高照                                 | 会 〇出   | 入明細    |        |         | 融資        | □ 残高照线   | 会 🗌 返済予定     |             |  |
| 利用者管理     | ✔ 登録                                  | ☑ 更新   | ☑ 削除   | ✔ 参照   | ※利用     | 者管理ついては最高 | 高管理者のみの材 | 崔限とすることを推奨しま | <b>たす</b> 。 |  |
| 口座表示管理    | □ 参照                                  | □ 更新   |        |        |         | 契約情報      | □ 参照     | 🗆 更新(支払口座)   |             |  |
| プラン変更     | □ 参照                                  | □ 登録   |        |        |         | 口座追加      | □ 登録     | □ 削除         |             |  |
| 振込(都度)    | □ 登録                                  | □ 承認   | □ 参照   |        |         |           |          |              |             |  |
| 振込(給与)    | □ 登録                                  | □ 承認   | □ 参照   | 🗆 取消   | □ 給振契約  |           |          |              |             |  |
| 振込(総合)    | □ 登録                                  | □ 承認   | □ 参照   | 🗆 取消   |         |           |          |              |             |  |
| 口座振替      | □ 登録                                  | □ 承認   | □ 参照   | 🗌 取消   | □ 口振契約  |           |          |              |             |  |
| 退会        | □ 登録                                  |        |        |        |         |           |          |              |             |  |